Information for Students – Putting Live Lessons in to student calendar

# If a student joins a class after the lesson schedule has been set up, they must go through an extra step to add it to their calendar themselves.

### Adding Lessons to your Teams Calendar

When a student is added to a Team after the lesson schedule has been published, the student must add the lessons to their calendar manually. The lessons will not be automatically added to the student's calendar.

#### 1. Access the lesson from the Live Lessons channel. Double click to open the lesson.

| ones                                |
|-------------------------------------|
| CNZ Microeconomics Term 2 2025 ···· |
| Class Notebook                      |
| Classwork                           |
| Assignments<br>Grades               |
| Reflect                             |
| Insights                            |
| Main Channels                       |
| Flexible Learning Activities        |
| Live Lessons                        |
| Hidden channels                     |
|                                     |

## 2. Click on Add to calendar

| •       | Microeconomics Live Lesson Friday P5 Chat Details Recap Meeting Whiteboard Q&A 🕀                        |
|---------|----------------------------------------------------------------------------------------------------|
| (+      | Add to calendar $rightarrow$ Copy link $\rightarrow$ Forward Show as: Busy $\lor$ Category: None $\lor$ |
| ¢       | You're viewing a meeting series.                                                                        |
| =       | 🙀 UPICNZ Microeconomics Term 2 2025 > Live Lessons                                                      |
| ¢       | Occurs every Friday from 12:20 pm to 1:30 pm starting 2/05/2025 until 27/06/2025                        |
| $\odot$ | Microsoft Teams Meeting                                                                                 |
| ·=      |                                                                                                    |
|         |                                                                                                    |

# Microsoft Teams Need help?

Join the meeting now